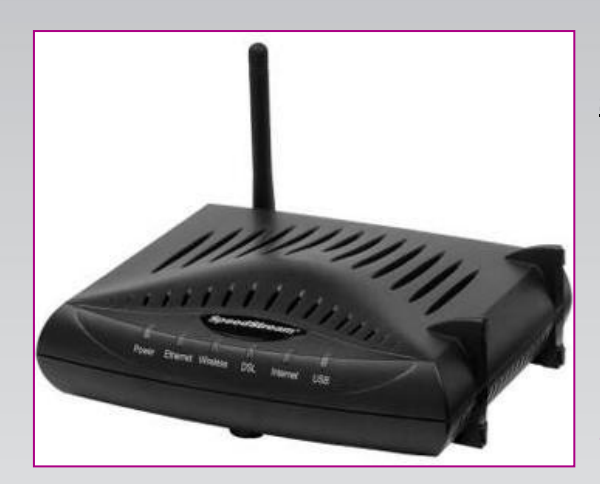

#### Sadržaj Vašeg pakovanja

- Jedan Siemens 6515 ruter
- Jedan DC strujni adapter
- Jedan mrežni kabl
- Jedan telefonski kabl
- Jedan ADSL spliter

**Napomena:** Molimo Vas proverite da li Vaše pakovanje sadrži sve gore navedene stavke.

### KORAK 1: FIZIČKO POVEZIVANJE ADSL RUTERA

ADSL spliter povežite **direktno** na telefonsku liniju kablom koji ide u port "**Line**" na spliteru. Iz porta "**Phone**" izvedite telefonski kabl na koji ćete povezati Vaš telefonski aparat. Iz porta "**ADSL**" ("Modem") izvedite telefonski kabl koji ćete povezati sa Vašim ADSL uređajem. Ethernet (mrežni) kabl povezati iz "Ethernet" porta u ADSL uređaju u "Ethernet" port na vašem računaru. Svi telefonski aparati moraju da budu povezani preko splitera. Ukoliko nisu povezani preko splitera, svaki telefonski aparat mora imati postavljen mikrofilter.

#### ADSL ruter se priključuje na telefonsku liniju na način prikazan na slici:

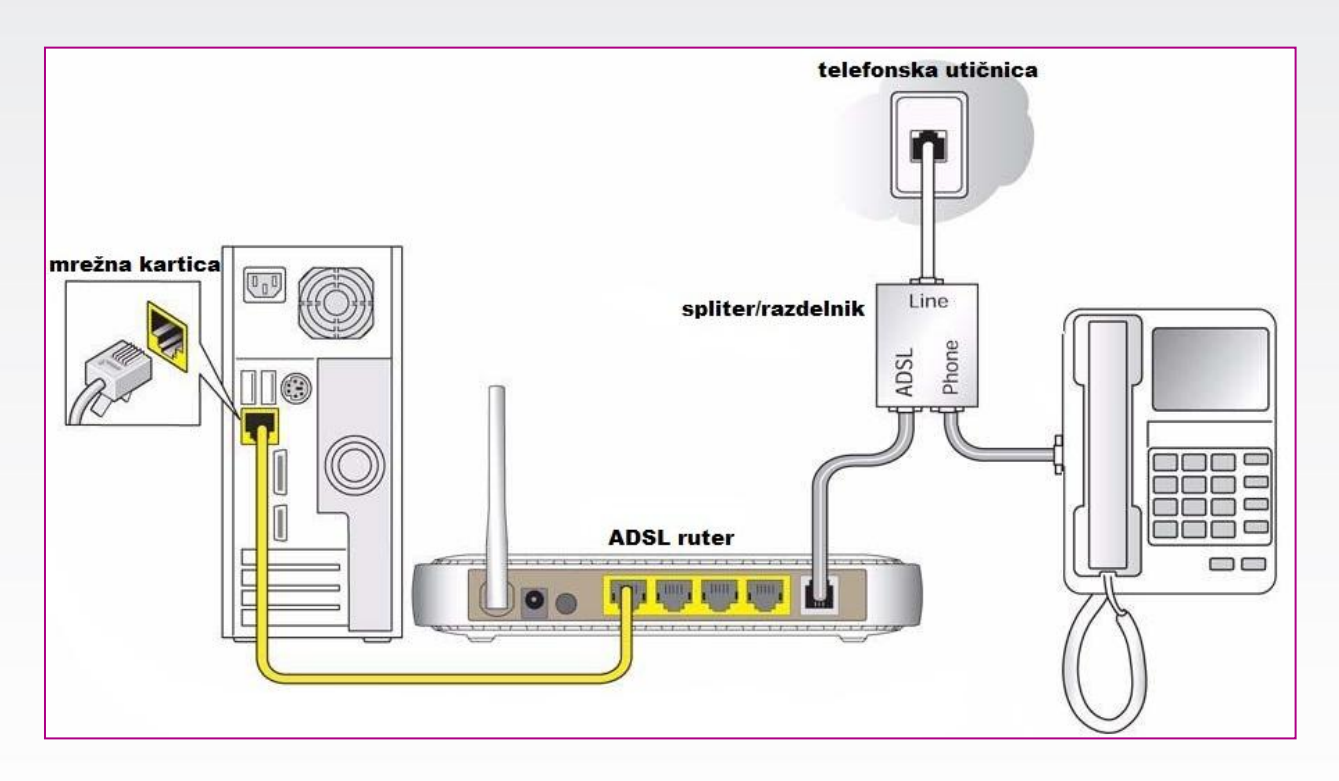

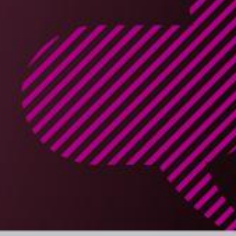

#### **KORAK 2:**

### KONFIGURISANJE RUTERA

| Navigation Canceled - Windows Internet Explorer                                                                                                    | Pokrenite internet pretraživač (Internet Explorer, Mozilla, Opera,<br>Safari), zatim u polju za unos adrese unesite: |
|----------------------------------------------------------------------------------------------------|----------------------------------------------------------------------------------------------------|
| Dobićete sledeći prikaz:                                                                                                    | 192.100.294.294                                                                                                    |
| lie (ar (an eine fanne fanne fan de fan eine fan eine fa                                                                                                    | Kliknite na <b>Next</b> .                                                                                            |
| SIEMENS Welcome to the SpeedStream DSL Gateway                                                                                                    |                                                                                                    |
| Setup<br>General Transmission<br>General Transmission<br>General Transmission<br>General Transmission<br>Frankrash (General Transmission)<br>Frankrash (General Transmission)<br>Frankrash (Ge |                                                                                                    |
| Please create a user name and password for the Gateway administrator                                                                                                    | Čarobnjak za podešavanje rutera će vam predložiti da                                                                 |
| REMEMBER THIS INFORMATION: This will be needed for future access and configuration of the Gateway.                                                                                                    | promenite lozinku, unesite proizvoljnu lozinku (u tom slučaju ste                                                    |
| User Name: admin (required)                                                                                                    | obavezni da je zapamtite-zapišete, kako biste kasnije mogli da                                                       |
| New Password ***** (required)<br>Confirm Password ***** (required)                                                                                                    | pristupate ruteru bez reseta na fabrička podešavanja, za                                                             |
| lozinku sezampro (preporučeno), posle unosa lo                                                                                                    | zinke kliknite <b>Next</b> .                                                                                         |
|                                                                                                    |                                                                                                    |
| Setup for PPPoE 0/35 Access Concentrator:                                                                                                    | Bićete upitani da upesete korisničko ime i lozinku te upesite                                                        |

|                                                                   |                                         | -                      |
|-------------------------------------------------------------------|-----------------------------------------|------------------------|
| Setup for PPPoE 0/35 Access Concentrate                           | or:                                     | Bićete upitani d       |
| Username: Username@sezampro                                       | (required)                              | vaše korisničko        |
| Password: ******                                                  | (required)                              |                        |
| Access                                                            | (Optional)                              | * Korisničko ime       |
| Concentrator                                                      |                                         | korisničko_l           |
| Service Name                                                      | (Optional)                              |                        |
| Auto-Connect on Disconnect                                        |                                         | Kliknite na <b>Nex</b> |
| C Connect on Demand                                               |                                         |                        |
| C DisLUs Mode                                                     |                                         |                        |
|                                                                   |                                         |                        |
| Use Idle Timeout 0 Mi                                             | inutes                                  |                        |
| Current Time: Not Available                                       |                                         | ]                      |
| Enable Time Client:                                               |                                         | U delu za podeš        |
| € Yes C No                                                        |                                         | European Time,         |
| Select Time Zone: +0100 Central European Time                     | <b>•</b>                                |                        |
| Color fille Zone. Profee Contra Earopean fille                    |                                         | Sledeci koraci p       |
| Wireless Interface:                                               |                                         | Kod Wireless I         |
| C Disable                                                         |                                         | SSID: Orion, (         |
| • Enable                                                          |                                         | zelji, ali ga mo       |
| These settings must be identical to your w                        | ireless client devices                  | pristupali kroz V      |
| ssib: Orion                                                       | WI EIESS CITETIL DEVICES.               | <u>.</u>               |
| Channel 14                                                        |                                         | Sigurnosne opc         |
| Protect your network from potential attack by selecting on        | e of the following security settings.   | da podesite            |
| ×.                                                                | , , , , , , , , , , , , , , , , , , , . | (podrazumevan          |
| These settings must be identical to your wireless client devices. |                                         | PREPORUCUJE            |
| Security Mode: WEP 64-bits 💌                                      |                                         | (preporučujemo         |
|                                                                   |                                         | Potrebno je da (       |
| These settings must be identical to your wireless client devices. |                                         | nivoa zaštite ko       |
| Authentication: C Onen System C Shared Key                        |                                         | (ukoliko imate)        |
|                                                                   |                                         | unosite u polie        |
| Passphrase: sezampro                                              | Generate Keys                           | aeneriše niz slu       |
| • 64 Bit Key 1: 04 8c 2d 8f cc                                    |                                         | od načinjenih          |
| C 64 Bit Key 2: 50 8b 55 13 16                                    |                                         | wireless prictup       |
| ○ 64 Bit Key 3: at /1 at cu et<br>C 64 Bit Key 4: f0 6f dd 81 bt  |                                         | operativni sister      |
| of Dickey at he let let let let                                   |                                         |                        |

korisničko ime i lozinku te unesite ime te prateću lozinku i kliknite na Next.

e je u obaveznom formatu me@sezampro, <u>bez .rs</u>.

avanje vremenske zone postavite CET, (Central GMT+1), a potom kliknite Next.

rikazani su na datoj slici.

nterface obeležite Enable.

preporučuje se), međutim možete dati naziv po prate zapamtiti/zapisati ukoliko budete kasnije VLAN adapter na Vašem laptop-u ili PC računaru.

ije - Na sledećem ekranu dobićete mogućnost sigurnosne opcije vašeg WLAN rutera a opcija uređaja je isključeno – Disabled – NE SE) te unesite neku od ponuđenih opcija WEP 64 bits ili 128 bits) i kliknite na Next.

generišete pristupne ključeve ili ključ (zavisno od ji je izabran) i da označite koji od njih je aktivan više ključeva) a sve to prema ključnoj reči koje kao na slici (nebitna reč, na osnovu koje se čajnih brojeva, primer: sezampro), označite neki ključeva, zapišite ga (kako biste kasnije za mogli da uneste taj ključ u dijalog koji će vam n dati prilikom barem prvog pristupa vašem WiFi ADSL ruteru) i kliknite Next.

Nakon uspešno završenih podešavanja wireless veze nastavljamo konfiguraciju jednostavnim klikom na opciju **Continue**. Na stranici koja se otvorila, sa leve strane izaberite opciju **ISP Connection**.

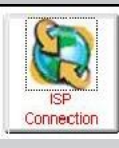

| Configure the ATM Virtual Circuit<br>Add Static Routes for direct IP Connections<br>View the current Routing Table<br>Set up Dynamic DNS                                                                                                    | Klikom na <b>Advanced Settings</b> pokrenućete dodatna<br>podešavanja rutera, posle čega je potrebno da kliknete na<br>prvi link " <b>Configure ATM Virtual Circuit</b> "                                                                                                    |
|----------------------------------------------------------------------------------------------------|----------------------------------------------------------------------------------------------------|
| Configure the RIP protocol for advanced routing                                                                                                    |                                                                                                    |
| # VC     Type     Name     Actions       0     0/35     PPPoE     PPPoE     0/35       1     2     Delete     Image: Comparison of the second second seco | Kliknite na <b>0/35</b> polje kako biste izvršili promenu fabričkih<br>postavki.                                                                                                    |
| Enter the VPI and VCI numbers as specified by your service provider:     VPI:   8   VCI:   35     Select the Encapsulation Type:   © LLC     C   VCMUX     Select the Traffic Class:     Unspecified Bit Rate   ▼     Constart Bit Rate   ▼     Enter the desired Traffic De Unspecified Bit Rate   ▼     Peak Tx Cell Rate   Variable Bit Rate (Non Real Time)     Sustained Tx Cell Rate   Variable Bit Rate (Real Time)     Tx Burst Tolerance   Image: Colspan="2">Constart Bit Rate                                                                                                    | Dobijate sledeći ekran gde ćete uneti sledeće parametre :<br>VPI : <b>8</b><br>VCI : <b>35</b><br>Encapsulation type : <b>LLC</b><br>Kliknite na <b>Next</b> .                                                                                                    |
| Select the Protocol:<br>CRFC-2684 Bridged<br>CRFC-2684 Bridged//P<br>CRFC-2684 Routed<br>PPPoE<br>PPPoA<br>VC Type Name<br>0 8/35 PPPoE PPPoE 0/35                                                                                                    | U sledećem koraku pojaviće se ekran na kojem trebate izabrati protokol povezivanja , izaberite <b>PPPoE (četvrta opcija)</b> .                                                                                                    |
| Select the PPPoE Configuration:                                                                                                    | Kada kliknete Next, sledeći ekran će vas pitati o PPPoE<br>konfiguraciji, potrebno je izabrati isključivo prvu opciju " <b>Client</b><br><b>Only</b> ", kliknuti Next.                                                                                                    |
| Bridge only with 2684B Connection                                                                                                    |                                                                                                    |
| With PPPoE Bridge       #     VC     Type     Name       0     8/35     PPPoE     PPPoE     0/35                                                                                                    |                                                                                                    |
| Select the number of PPPoE sessions to configure:                                                                                                    | Sledeći izbornik pita o broju PPPoE sesija koje će biti podešene.<br>Potrebna je samo jedna, ostaviti podrazumevanu vrednost<br>podešavanja. Kliknite na <b>Next</b> .                                                                                                    |
| ● 1<br>○ 2<br>○ 3<br>○ 4<br># VC Type Name<br>0 8/35 PPPoE PPPoE 0/35                                                                                                    | Dobićete još jednom pitanje o korisničkom imenu, ukoliko ste<br>ga ranije uneli i sigurni ste da je dobro uneto, samo produžite<br>klikom na Next, ukoliko niste sigurni da je dobro uneto, ili ga u<br>osnovnim podešavanjima niste uneli, molimo Vas da ponovite<br>unos korisničkog imena prema ranije preporučenom formatu. |

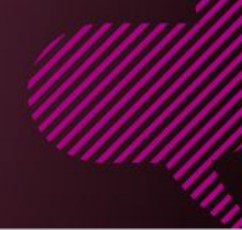

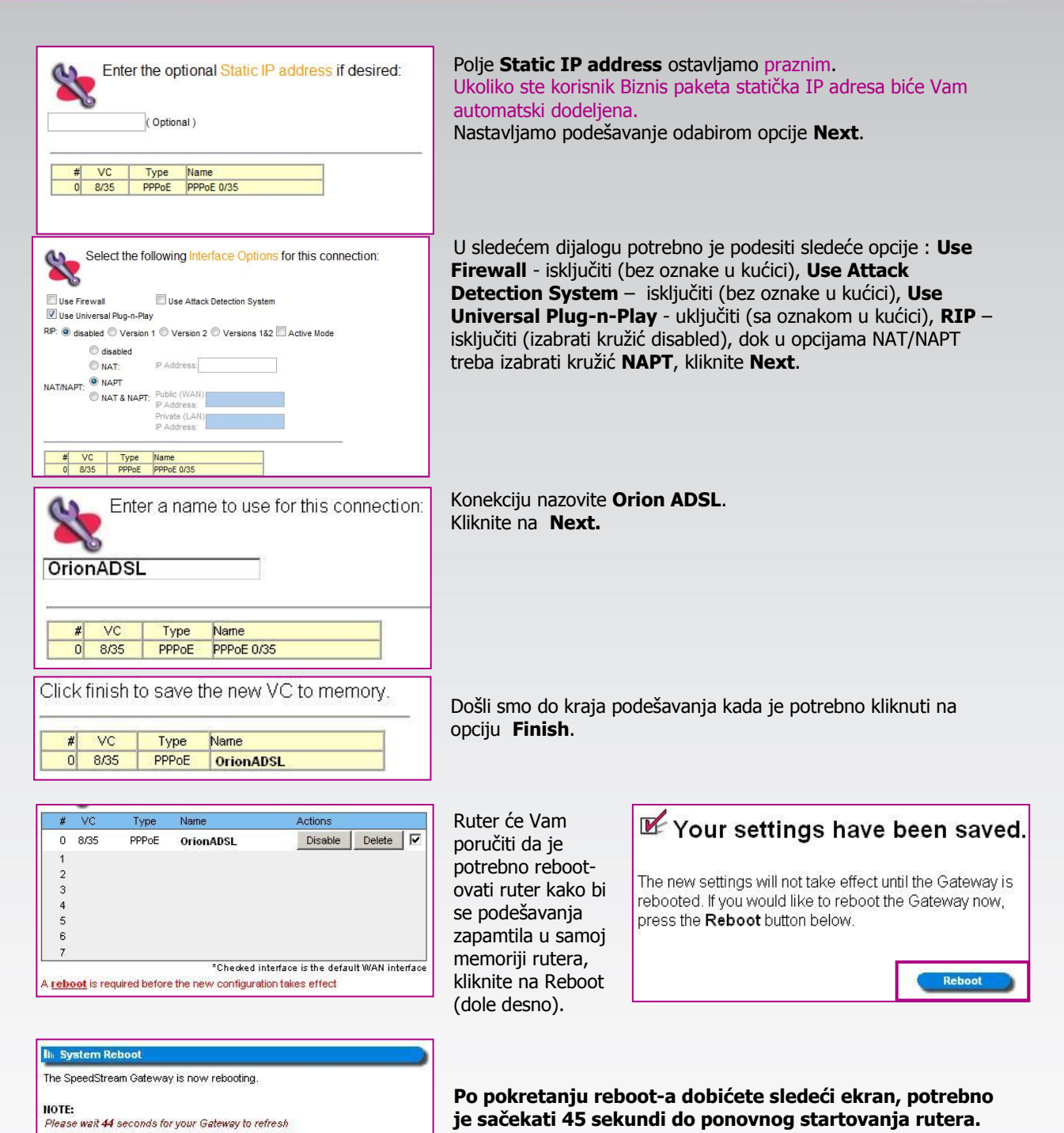

20-40 sekundi nakon uključivanja ADSL lampice na ruteru trebalo da imate potpuno operativan internet pristup.

Ukoliko budete imali ikakvih nejasnoća ili problema, molimo Vas da se obratite korisničkom servisu telefonskim putem na: **011 4100 100**.

Sve tekuće informacije možete naći i na našem sajtu : www.oriontelekom.rs